## INSTRUKCJA OBSŁUGI PROGRAMU DO ROZWIĄZYWANIA TESTÓW ONLINE W ZAKŁADZIE ENDODONCJI

Quiz z danego tematu będzie dostępny w określonym dniu:

- dla studentów III roku (zgodnie z harmonogramem),
- dla studentów IV roku (zgodnie z harmonogramem)

Link do quizu będzie dostępny na stronie Zakładu Endodoncji w zakładce <u>Ogłoszenia i aktualności</u> (w przypadku powrotu zajęć do formy klinicznej, ustalimy taką godzinę, aby każdy miał możliwość jego rozwiązania). **Quiz będzie dostępny przez określony czas.** Niezalogowanie się w wyznaczonym terminie i niewypełnienie testu, skutkuje uzyskaniem wyniku negatywnego [-10 pkt-IV rok, oceny niedostatecznej (2) dla studentów III roku]. Quiz będzie się składał z 10 pytań testowych i będzie oceniany zgodnie z obowiązującymi zasadami w Zakładzie Endodoncji (patrz Regulamin). W przypadku zaliczenia końcowego dla III roku, liczba pytań wynosi 30. Próg zaliczenia testu to 60%. Quiz obejmuje temat bieżący i wszystkie wcześniej wyszczególnione.

Czas pracy nad quizem będzie ustalany indywidualnie w zależności od stopnia rozbudowania pytań testowych oraz ich liczby.

1. Po kliknięciu linku z odnośnikiem do strony quizu należy w pierwszej kolejności podać hasło zabezpieczające udostępnione Państwu przez Zakład Endodoncji i wcisnąć przycisk OK. Po prawidłowej weryfikacji zostaniecie Państwo przekierowani na stronę startową.

| 1 |                    |
|---|--------------------|
|   | Quiz startowy DEMO |
|   |                    |

Podaj hasło i wciśnij OK

| *Case sensitive |
|-----------------|
| ОК              |
|                 |

2. Następnie należy wprowadzić swój adres e-mail (UCZELNIANY: <u>imię.nazwisko@stud.umed.lodz.pl</u>) potwierdzić wciskając przycisk Start lub Continue.

| Quiz starto | wy DEMO                      |
|-------------|------------------------------|
|             | Podaj e-mail i wciśnij START |

3. Następnie pojawi się strona startowa z informacją o temacie testowanego ćwiczenia i czasie pracy. Aby przejść do rozwiązywania testu należy nacisnąć przycisk Continue. Rozpocznie się rozwiązywanie testu.

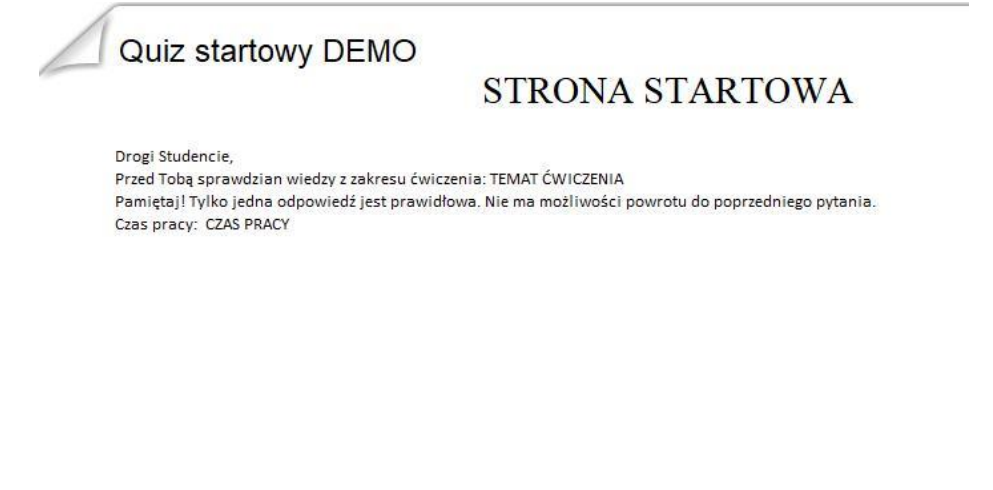

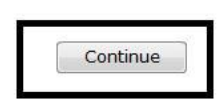

4. Pytania mają charakter pytań wielokrotnego wyboru, z jedną prawidłową odpowiedzią. W celu zaznaczenia odpowiedzi należy nacisnąć kółko przy wybranym przez siebie wariancie odpowiedzi. Możliwy jest powrót do pytania wcześniejszego przycisk [<Prev]. Przycisk [Next>] umożliwia przejście do kolejnego pytania. W górnym, prawym rogu następuje odliczanie czasu [ZEGAR].

| Quiz star                       | towy DEMO                                       | ZEGAR        | 00:02:19              |
|---------------------------------|-------------------------------------------------|--------------|-----------------------|
| W celu przejścia d<br>przycisk: | o następnego pytania należy zaznaczyć prawidłow | wą odpowiedź | (kółko) oraz nacisnąć |
| O NO                            |                                                 |              |                       |
|                                 | należy wybrać odpowiedź i ja zaznaczyć          |              |                       |
|                                 | · · ·                                           | 51           | 2                     |
| SUBMIT                          |                                                 |              |                       |
| 🔘 ок                            |                                                 |              |                       |
|                                 |                                                 |              |                       |
|                                 |                                                 |              |                       |
|                                 |                                                 | < Pr         | ev Next >             |

5. W celu zakończenia testu należy nacisnąć przycisk SUBMIT na stronie z ostatnim pytaniem lub poczekać na upływ czasu przeznaczonego na rozwiązanie quizu.

| Quiz startowy DEMO                    | 00:04:09 |
|---------------------------------------|----------|
| 2. Czas trwania każdego quizu wynosi: |          |
| 5 sekund                              |          |
| 🔘 5 minut                             |          |
| 🔘 brak prawidłowej odpowiedzi         |          |
| 🔘 czas jest nieograniczony            |          |
| 10 minut i 30 sekund                  |          |
| zaznaczona odpowiedź                  |          |
|                                       |          |
|                                       |          |

Uwaga! Po zakończeniu testu (odpowiedzi na ostanie pytanie i kliknięciu SUBMIT) lub upływie czasu wyznaczonego na dany sprawdzian wiadomości nastąpi zamknięcie testu i pojawi się komunikat końcowy.

🗏 Submit

< Prev

Next >

6. Wyniki sprawdzianów wiadomości będą aktualizowane na bieżąco na Stronie Zakładu Endodoncji (zabezpieczone hasłem i numerami indeksów).